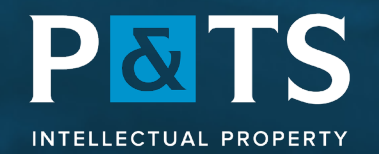

NEUCHATEL ZURICH

# **Using P&TS Timestamping services**

Overview of the workflow to secure intellectual property on the blockchain

# Chapters

Sign-up & Login The dashboard Projects The timeline Certification Versioning The certificate Verification

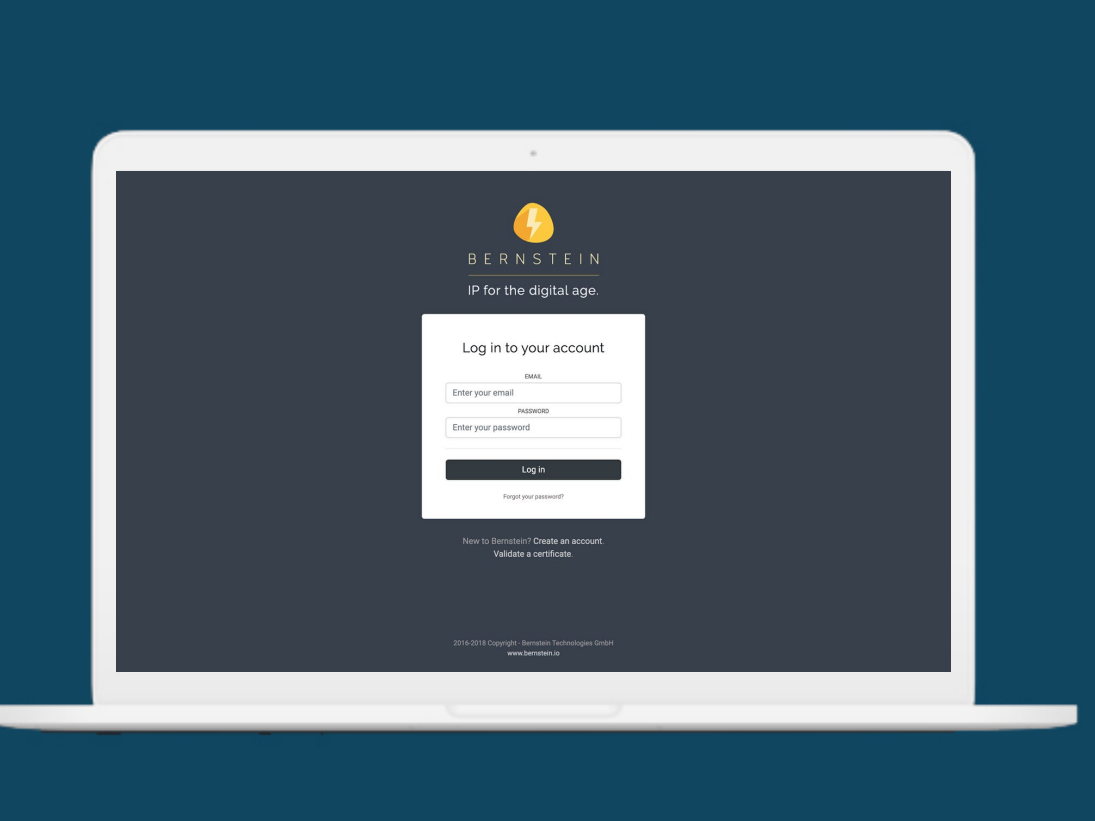

# **Getting started**

Bernstein is a simple webapp. To start using it, just:

- open your browser
- go to app.bernstein.io
- Sign-up, confirm your email
- log-in with email and password

There's nothing to install nor to update.

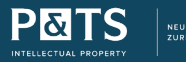

### Sign-up & Login

#### Setup your encrypted vault

Select a key to keep your data confidential.

ENCRYPTION KEY

Your encryption key

CONFIRM ENCRYPTION KEY

I understand that this encryption key is never transmitted to Bernstein.

I understand that Bernstein can't recover or reset my encryption key.

 I understand that if I lose or forget my encryption key, I will lose access to my Bernstein vault forever.

I have written down this encryption key and stored it in a safe place.

Vext

# Choosing the key to your vault

This is the only difference to a regular webapplication: you're required to enter an encryption key, known only to you.

It is critical you choose wisely and consciously, as the key cannot be recovered.

We recommend:

- a set of random words you can remember
- copy-pasting the key before entering it
- using a free password manager

Please print or download the encryption for later retrieval.

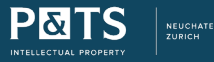

#### Sign-up & Login

| ojecis                                             |                 | New project |
|----------------------------------------------------|-----------------|-------------|
| Q. Search                                          |                 |             |
| Project 🗸                                          | Last Modified 🗸 | Status 🗸    |
| Source Code                                        | 5 seconds ago   | Uncertified |
| Corteco Generation 2.0                             | 22 seconds ago  | Uncertified |
| Package Design Iterations                          | 41 seconds ago  | Uncertified |
| Trade Secret #2                                    | 1 minute ago    | Uncertified |
| Apparel Design                                     | 2 minutes ago   | Uncertified |
| Trade Secret #1                                    | 2 minutes ago   | Uncertified |
| Project LegalFab                                   | 3 minutes ago   | Uncertified |
| Bachelor Thesis                                    | 19 hours ago    | Uncertified |
| ACME Corp - Preliminary designs for new smartwatch | 2 years ago     | Certified   |
| Funky Bottles Blockchain Copyright                 | 2 years ago     | Certified   |

## The dashboard

In essence, you can picture Bernstein your encrypted digital vault.

The dashboard provides you with an overview over all your projects. In a glance you can see which ones of your projects contain uncertified data!

# P&TS

### The dashboard

| Projects                                                                   |                                                                                                    | Ra New project                                         |
|----------------------------------------------------------------------------|----------------------------------------------------------------------------------------------------|--------------------------------------------------------|
| Q Search                                                                   | Create a new project ×                                                                                                    |                                                        |
| Project +<br>Source Code<br>Corteco Generati                               | A project is a collection of data and files related to a specific IP<br>management process or activity.                                                     | Status -<br>Uncertified                                |
| Package Design<br>Trade Secret #2<br>Apparel Design                        | YOUR PROJECT TITLE:<br>Project title                                                                                                    | Uncertified<br>Uncertified<br>Uncertified              |
| Trade Secret #1<br>Project LegalFab<br>Bachelor Thesis<br>ACME Corp - Prei | CONFIDENTIALITY<br>Private (Full encryption)<br>Your project is only accessible to you and members of your<br>organization. Not even Bernstein can read it. | Uncertified<br>Uncertified<br>Uncertified<br>Certified |
| Funky Bottles Bic                                                          | Create project                                                                                                    |                                                        |

# **Creating a project**

A project is a collection of data and files related to a specific IP process or activity.

Creating a new project is only the matter of choosing a descriptive title. You can create an unlimited number.

A project should always relate to a specific goal.

Note: the title gets encrypted locally as well, allowing you to include sensitive information.

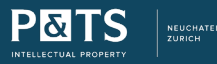

### **Projects**

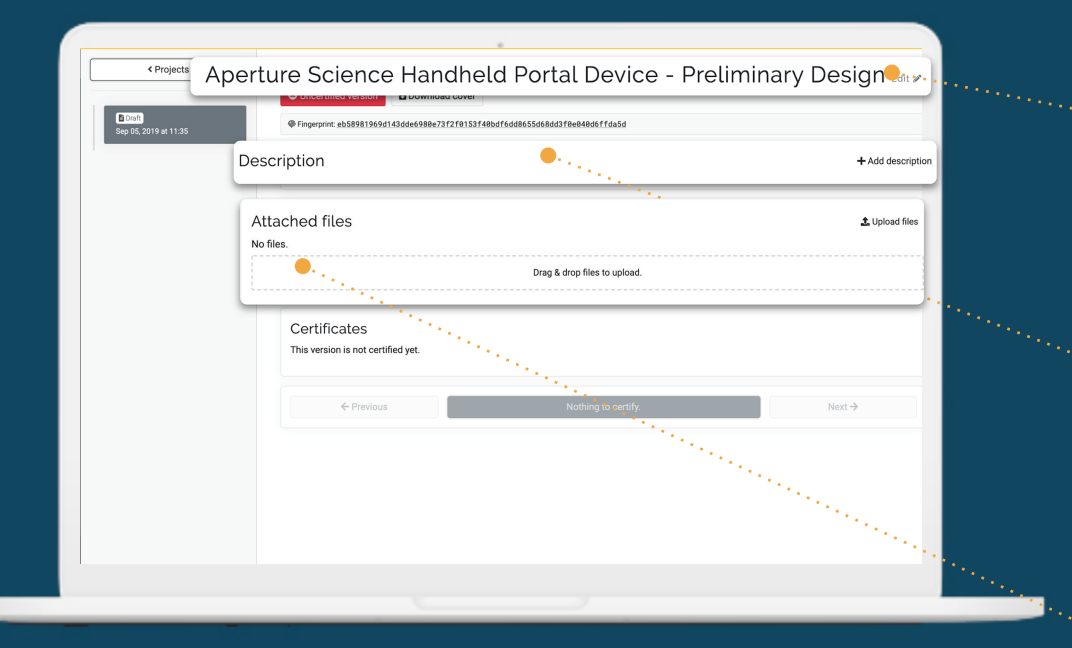

# **Project page**

Three elements make up a project content.

The title: chosen when creating the project, it can be modified here at any time.

The description: a simple text box which can be used to add any relevant information, such as description, summary, changelog, contributors, etc. The abstract also gets encrypted and its content is certified and provable.

Attached files: An unlimited number of digital files, of every format and size, can be uploaded per drag & drop to become part of the project.

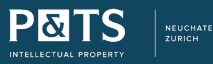

#### **Projects**

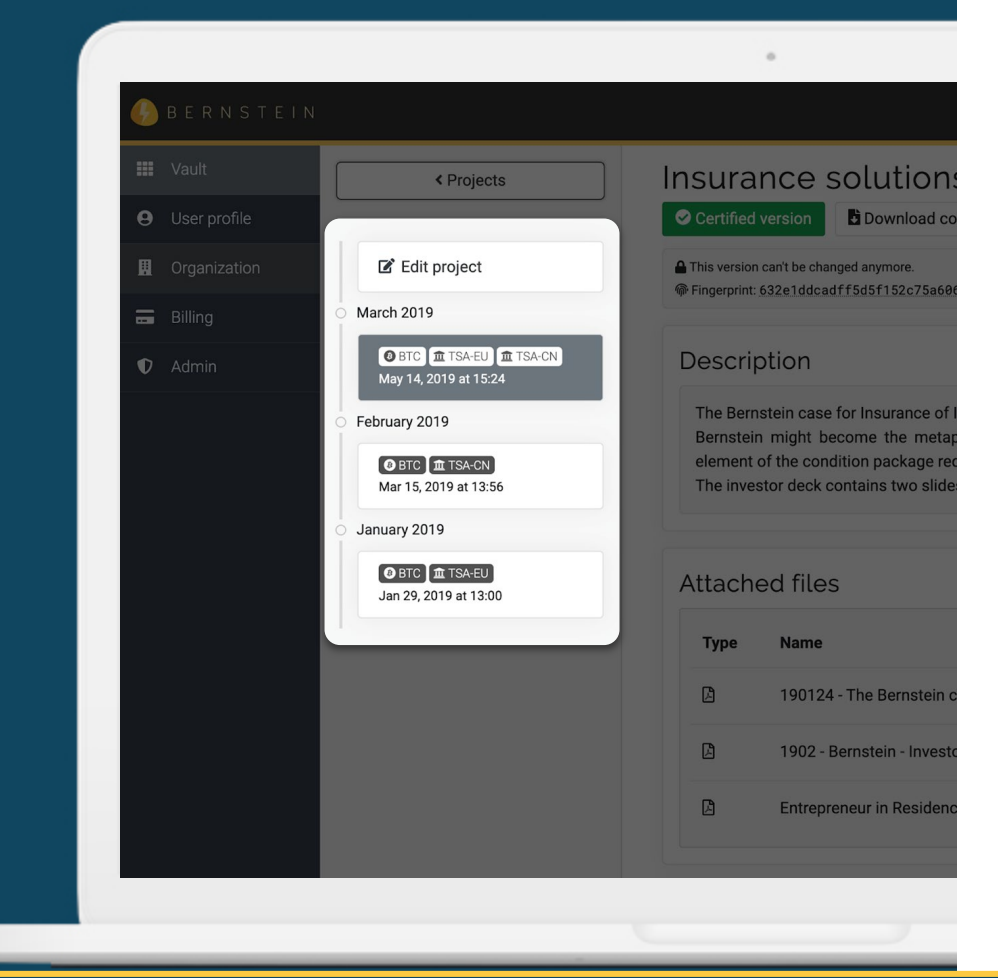

## The timeline

Displayed on the left-hand side, it will get updated with a new version every time you certify your project, allowing you to seamlessly navigate back and forth in time and retrieve the status & content of the project at a specific time.

Clicking on an older version not only lets you see its content, but also download it in the exact same state it was when you certified it, even if the content changed in subsequent versions.

You will, of course, also find the associated certificates below.

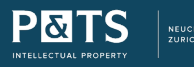

#### The timeline

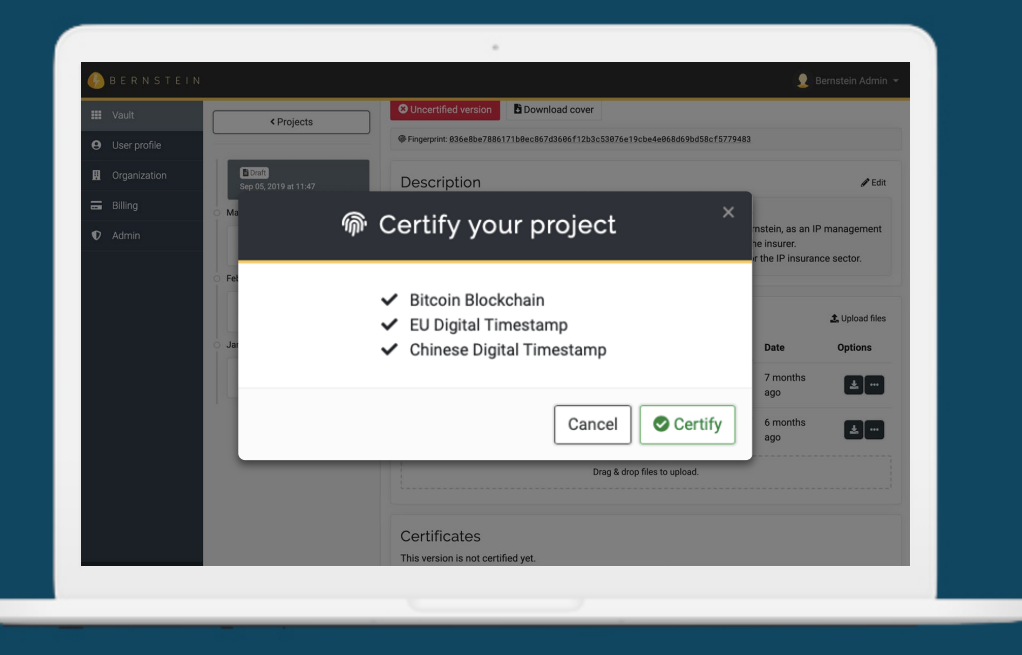

# **Certifying a project**

At this point, it's only a matter of a few clicks to create a Bernstein certificate proving the existence, integrity and ownership of your project. Each certification creates point-intime registration including:

- The Bitcoin certificate: the most powerful certificate, giving you a mathematical notarization valid globally and forever. It is selected by default.
- The EU Timestamp: officially compliant with the standard set by the eIDAS regulation, and therefore recognized by all European courts with a validity of 30 years.
- The Chinese Timestamp: creates additional evidence approved by a State-run time stamping authority, Unitrust, valid 30 years.

#### Certification

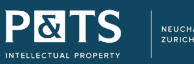

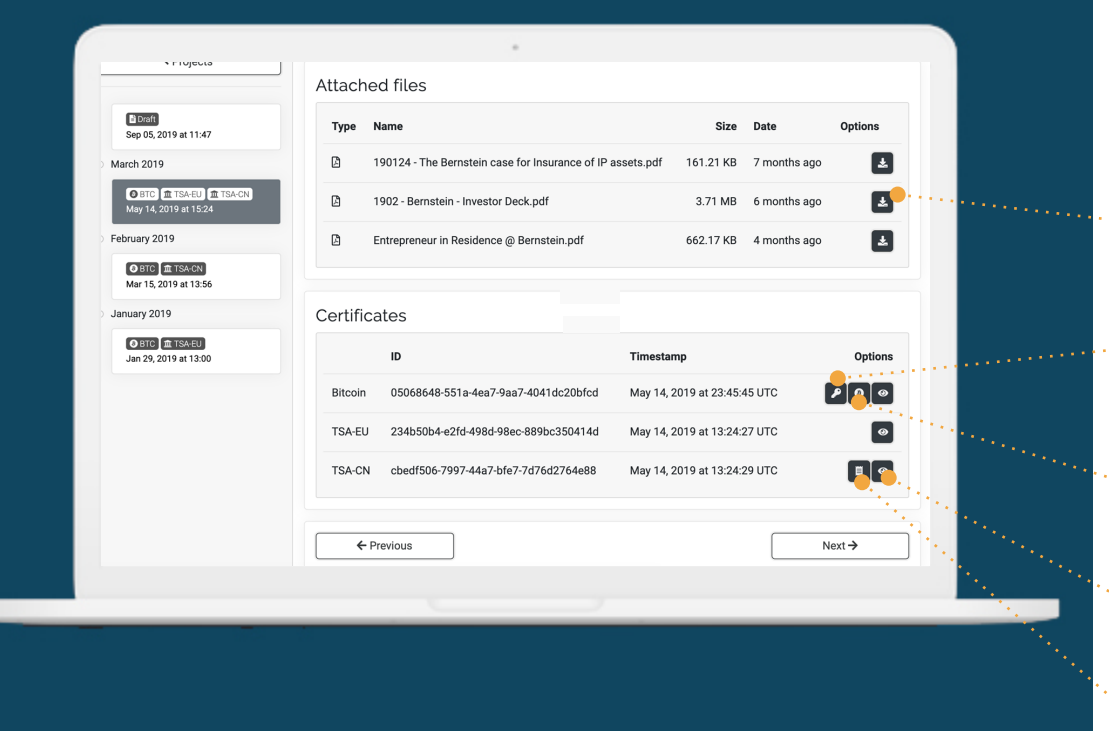

# **Certified versions**

After confirming, a new version will automatically get created in the timeline, safely keeping the files you just certified intact.

Download the original files

Access to the Bitcoin transaction private keys, necessary to validate the certificate and prove your ownership.

- Open the Bitcoin transaction in a public blockchain explorer.
- Preview and download the certificate receipt.

.

۶

₿

 $\odot$ 

Preview and download the official UniTrust certificate.

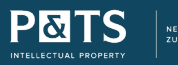

### Versioning

#### BITCOIN CERTIFICATE 05068648-551a-4ea7-9aa7-4041dc20bfcd

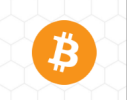

Files and data referred hereunder existed at the Confirmation Date and were under the control of the entity that submitted the Bitcoin transaction detailed below.

#### **Project Data**

| Project ID:    | 58bcb5b5-1db3-4721-b2e7-91e3d5201246                             |
|----------------|------------------------------------------------------------------|
| Project Title: | Insurance solutions for IP assets                                |
| Submitted by:  | Bernstein Technologies GmbH                                      |
| Content:       | 3 files + Project cover                                          |
| Fingerprint:   | 632e1ddcadff5d5f152c75a60683ae9ec1d80546f8896e3615dfebf486d0eebe |

#### **Bitcoin Transaction Data**

| Transaction ID:    | clb1dbfaf1997c4de28b24bf3a903be7abc81cc6b10c774cf6370f06897cc39e                                                                                                    |
|--------------------|----------------------------------------------------------------------------------------------------|
| Confirmation Date: | May 14, 2019 at 23:45:45 UTC                                                                                                    |
| Block:             | 576075                                                                                                    |
| Multisig Output:   | bclqh6y05h8w4m9uxut6tx4k3vt96u0spuq355c3277dmd5eepkadeaqd7y4kr                                                                                                    |
| OP_RETURN:         | OP_RETURN BERNSTEIN 2.0 REG 58bcb5b5-1db3-4721-b2e7-91e3d5201246                                                                                                    |
| Data Key:          | 02fcc385614e24989cfa01ac9f9ee09c37ed9cb6cfacfa672f2d292d43af30cf9c                                                                                                    |
| Owner Key:         | 02eb35c645b128d66b71ac871062add635b8cbee3d1d21d001a6b08ale0778e891                                                                                                    |
| Bernstein Key:     | 02e1d67f625f28a20d7181f364cc4848e0444af2aeed4219cb185a50dcca38f137                                                                                                    |
| This cer           | tificate can be independently validated by following the procedure described <u>here</u><br>r by using the web app available at this address: app. <u>bernstein.io/validator</u> |

BERNSTEIN

## The Bernstein certificate

The certificate summarizes all the data required to verify its validity.

The certificate ID: unique identifier which can be used to reference the certificate and its content in contracts. Also needed to verify a certificate on app.bernstein.io/certificates.

The transaction ID: identifies the Bitcoin transaction at the root of the certification. You can find the transaction on any blockchain explorer.

The public keys: derived from the private keys found in the app, they cryptographically represent the owner and content of the project on the blockchain.

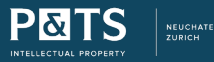

#### The certificate

|                                                                                                    |       | Validate a bitcoin certificate                                                 |  |
|----------------------------------------------------------------------------------------------------|-------|--------------------------------------------------------------------------------|--|
|                                                                                                    | Prove | e ownership and existence your data related to a Bernstein Bitcoin certificate |  |
|                                                                                                    | G     | ENTER YOUR CERTIFICATE ID                                                      |  |
|                                                                                                    |       | Verify this certificate                                                        |  |
| Do no trust us!<br>Authenticity of Bernstein certificates can be independently verified by any third party.<br>Here are the detailed instructions for direct verification.<br>Please note that during the verification process no information will be shared with our server. You can actually disconnect from the Internet right before<br>uploading any file to be extra sure. |       |                                                                                |  |
|                                                                                                    |       |                                                                                |  |
|                                                                                                    |       |                                                                                |  |
|                                                                                                    |       |                                                                                |  |

### **The Bernstein Validator**

https://app.bernstein.io/validator

On this page, anyone knowing the certificate ID can get an overview of its details and content.

Uploading a file automatically indicates whether the file is part of the certified content.

The app also lets you conveniently prove ownership by checking the private keys without uploading them to the server.

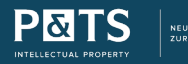

### Verification

The timestamping service is powered and further developed by our partner Bernstein GmbH.

## For technical support, please contact :

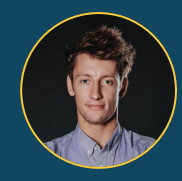

Jean-Maxime Rivière Co-founder Bernstein email: jm.riviere@bernstein.io

phone: +33 76 97 19 673

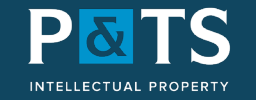

NEUCHATEL ZURICH

# Neuchâtel

P&TS SA Av. J.J. Rousseau 4 CH 2001 Neuchâtel +41 32 727 1427

# Zürich

P&TS AG Nordstrasse 9 CH 8006 Zürich +41 44 267 3919

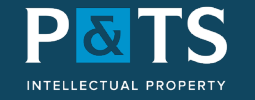

NEUCHATEL ZURICH